## **Collegamento al televisore**

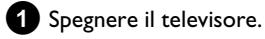

2 Estrarre il connettore del cavo dell'antenna dal televisore. Inserirlo nella presa ANTENNA IN nel retro del DVD Recorder.

3 Collegare con il cavo dell'antenna in dotazione la presa TV **OUT** sul retro del DVD Recorder con la presa di ingresso dell'antenna del televisore.

4 Collegare la presa EXT1 TO TV-I/O o le prese S-VIDEO OUT (Y/C), VIDEO OUT (CVBS), AUDIO OUT L/R alle rispettive prese d'ingresso del televisore.

Il televisore non supporta la funzione Easy Link, Cinema Link, NexTView Link, Q-Link, Smart Link, Megalogic, Datalogic,... Collegare con un cavo Scart speciale (completamente cablato) la presa Scart EXT1 TO TV-I/O sul retro del DVD Recorder alla presa Scart, prevista per il trasferimento dati, del televisore (vedere istruzioni per l'uso del televisore).

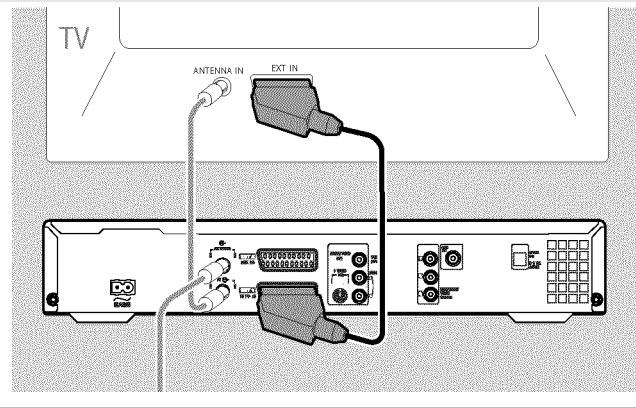

## Collegamento alla tensione di rete

Verificare se la tensione di rete presente in loco corrisponde alle indicazioni riportate sulla targhetta posta sul retro o sulla parte inferiore dell'apparecchio. In caso contrario consultare il proprio rivenditore specializzato o un centro di assistenza.

1 Accendere il televisore.

2 Collegare con il cavo di alimentazione in dotazione la presa  $\sim$  MAINS sul retro del DVD Recorder alla presa nella parete.

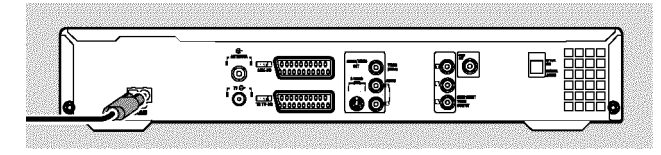

## **Prima installazione**

- 1 Premere sul DVD Recorder il tasto STANDBY-ON 🖒 . → II display visualizza prima 'PHILIPS' e quindi 'IS TV GNP'.
- 2 Se necessario, impostare il televisore sulla presa di ingresso o selezionare il numero programma corrispondente.
  - Sullo schermo compare il menu Prima installazione.

| ₽V₽                                                       | Inizializzazione |
|-----------------------------------------------------------|------------------|
| Lingua menu<br>English<br>Español<br>Français<br>Italiano | +                |
| Deutsch                                                   |                  |
| UK per continuar                                          | e                |

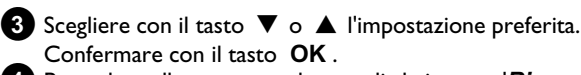

Procedere allo stesso modo con gli altri menu: 'Riproduci audio', 'Sottotitolo', 'Formato TV', 'Paese'.

- → Dopo la conferma del messaggio '*Quando antenna* è collegata - premete OK Premere OK' tramite il tasto **OK** viene avviata la ricerca automatica.
- → Al termine della ricerca appare il menu Impostazione data/ora. Verificare i dati e, ove necessario, correggerli.
- 5 Premere il tasto OK per continuare.

# **Consultazione rapida**

### Registrazione

- Premere il tasto **MONITOR** per visualizzare a schermo il segnale d'ingresso attualmente selezionato.
- 2 Scegliere con il tasto CHANNEL + o CHANNEL il numero del programma dal quale eseguire la registrazione.

#### Registrazione attraverso le prese esterne

Scegliere con il tasto **CHANNEL +** o **CHANNEL –** le prese del pannello anteriore ('ERM 1', 'ERM2') o la presa ('**EXT1', 'EXT2'**) sul retro da cui deve essere eseguita la registrazione.

#### Selezionare la modalità di registrazione (Qualità)

Con il tasto **REC MODE** è possibile scegliere '**M1**' (registrazione camcorder/ I ora), '**M2**' (2 ore), '**M2x**' (2,5 ore), '**M3**' (3 ore), '**M4**' (4 ore, '**M6**' (6 ore) o '**M8**' (8 ore).

#### SAFE-RECORD

Normalmente una registrazione viene iniziata sempre nel punto in cui termina la registrazione corrente. Tutte le registrazioni successive vengono eliminate.

Se si desidera inserire la nuova registrazione al termine di tutte le registrazioni, tenere premuto il tasto **REC/OTR**  $\bullet$  finché sul display non compare il messaggio 'SAFE REC'.

3 Premere il tasto **RECORD** o **REC/OTR** ● per iniziare la registrazione.

- \* Sul display 'NO 516NAL' (nessun segnale)
- ✓ Controllare che la spina del cavo sia ben alloggiata.
- ✓ Se la registrazione viene eseguita da un videoregistratore, modificare l'impostazione 'Tracking' di quest'ultimo
- ✓ In caso di segnale di ingresso video di cattiva qualità, è possibile che il DVD Recorder non riconosca il segnale.

#### **Programmazione timer**

- Accendere il televisore. Scegliere, se necessario, il numero programma per il DVD Recorder.
- 2 Premere il tasto TIMER <sup>(1)</sup> del telecomando con il recorder acceso.

| Timer<br>Programmazione time<br>Data Prog. Iniz.<br>01 RAI1 20:15 | er<br>VPS Modo<br>PDC Fine Reg.<br>5 21:30 M1 |  |
|-------------------------------------------------------------------|-----------------------------------------------|--|
| Lu-Ve/Settim.<br>Premere SELECT                                   | Per memorizzare<br>Premere OK                 |  |

- Scegliere con il tasto ▼ o ▲ la riga 'Programmazione timer'.
  e confermare con il tasto ► .
  Vengono visualizzati i dati correnti.
- 4 Scegliere il campo d'immissione con il tasto ◀ o ► .
- 5 Inserire i dati desiderati con il tasto ▼, ▲ o con i tasti numerici 0..9.

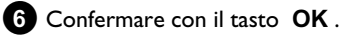

I dati sono stati memorizzati in un blocco timer.

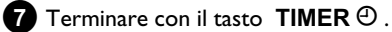

8 Spegnere il DVD Recorder con il tasto STANDBY ひ.

Una registrazione programmata funziona solo se il DVD Recorder viene spento con il tasto **STANDBY**  $\circlearrowright$  .

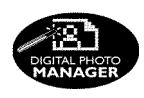

Grazie a Photo Manager è possibile visualizzare e modificare immagini JPEG (\*.JPG) di una scheda di memoria, di un Picture CD, di un DVD o di un CD ROM. Queste modifiche possono essere memorizzate su di un DVD+RW/+R o su di una scheda di memoria.

Inoltre è possibile inserire le immagini in una sequenza particolare in un cosiddetto album, laddove la sequenza viene mantenuta sul supporto di memorizzazione.

Inoltre, è possibile riprodurre le immagini come Slide Show con un intervallo a scelta.

Memorizzare le foto su di un DVD+RW/+R per poterle riprodurre su di un lettore DVD.

#### Qual è la differenza tra 'Rullino' e 'Album'? 'Rullino'

Un rullino con immagini JPEG. Paragonabile ad un tradizionale rullino da 35mm di una macchina fotografica. I rullini vengono creati automaticamente dalle fotocamere digitali.

#### 'Album'

Un file binario che contiene i rimandi alle immagini dei rullini. Paragonabile ad un tradizionale album fotografico, che può contenere le foto di diversi rullini.

È possibile eliminare un album senza eliminare le immagini del rullino.

## La scheda PC (PCMCIA)

Per questo apparecchio è possibile utilizzare le seguenti schede di memoria con un adattatore:

scheda di memoria SD, scheda multimediale, CompactFlash,

SmartMedia, Memory Stick/Memory Stick pro, Micro Drive, xD Picture Card.

#### Attenzione!

Installare/rimuovere la scheda PC solo se non segue un accesso alla scheda di memoria. La scheda di memoria potrebbe essere danneggiata.

Un accesso al supporto di memorizzazione si riconosce nel modo seguente:

•) Nell'angolo in alto a sinistra dello schermo compare l'icona di un disco in movimento

In caso di dubbi, premere in 'Digital Photo Manager' il tasto PHOTO . Si accede alla schermata 'Menu supporti'. È possibile spegnere il DVD Recorder anche con il tasto STANDBY O.

## Visualizzazione di immagini JPEG di un rullino

- 1 Inserire il supporto corrispondente (CD, DVD+RW/R, scheda di memoria).
- 2 Premere il tasto PHOTO del telecomando. Compare il 'Menu supporti'.

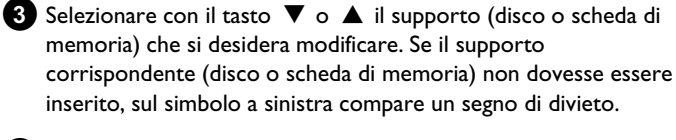

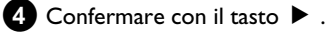

5 Scegliere con il tasto ▼ o ▲ la riga '*Rullino*'. e confermare con il tasto 🕨 .

#### 6 In un riepilogo si visualizza di volta in volta la prima immagine del rullino che contiene immagini. La visualizzazione e la descrizione del rullino dipende dalla fotocamera o dal programma di computer con il quale è stata creata questo rullino.

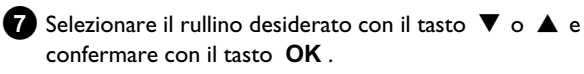

8 I dati vengono letti e inoltre si visualizza un riepilogo delle immagini memorizzate.

9 Con i tasti ◀ , ▶ , ▼ , ▲ è possibile selezionare un'immagine da visualizzare o modificare.

#### Sfogliare le immagini

Con il tasto 🍽 o 🖊 è possibile sfogliare di pagina in pagina la visualizzazione.

Con i tasti numerici **0..9** del telecomando è possibile anche selezionare direttamente un'immagine.

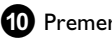

10 Premere il tasto OK per l'immagine desiderata.

11 Sullo schermo compare l'immagine come immagine completa.

## Creazione di una sequenza di foto 'compatibili DVD'

Con questa funzione è possibile riprodurre uno Slide Show di un rullino o di un album anche da un lettore DVD.

Lo Slide-Show viene memorizzato sul DVD+RW/+R come titolo del video. Se su un DVD+RW oltre al titolo video si desidera memorizzare anche le foto in formato JPEG, preparare il DVD+RW in modo tale che sia possibile memorizzare foto e video. Vedere il paragrafo 'Preparare il DVD+RW'.

Su un DVD+R è possibile memorizzare soltanto foto o soltanto video. Una combinazione di foto e video non è possibile su di un DVD+R.

### Creazione di Slide Show di un rullino

Ogni rullino viene memorizzato come singolo titolo video sul DVD+RW/+R.

Se si desidera creare un titolo video da diversi rullini, è necessario innanzitutto creare un album, quindi memorizzarlo sul DVD+RW/+R come titolo video.

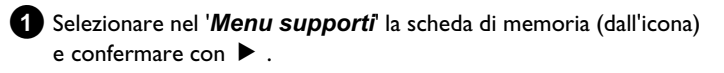

2 Scegliere la riga '*Rullini*' e confermare con il tasto 🕨 .

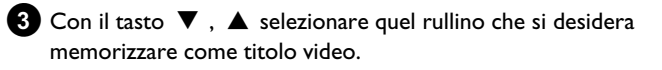

4 Premere il tasto ▶ compare il menu '*Impostazioni rullino*'.

5 Scegliere con ▼, ▲ la riga 'Crea titolo video' e confermare con il tasto **OK**.

II display visualizza '571/ INE'. A schermo compare l'indicazione della durata dell'operazione fino al suo completamento. Il nuovo rullino viene memorizzato come titolo video sul DVD+RW/+R. Compare nella schermata di indice come titolo proprio.

Questo titolo video viene sempre creato dopo l'ultima registrazione. Non viene sovrascritto alcun titolo esistente. Accertarsi che ci sia spazio sufficiente in memoria.

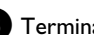

6 Terminare con DISC MENU.